## Automated Time Attendance and Production System (ATAAPS)

## 1. https://ataaps.csd.disa.mil/

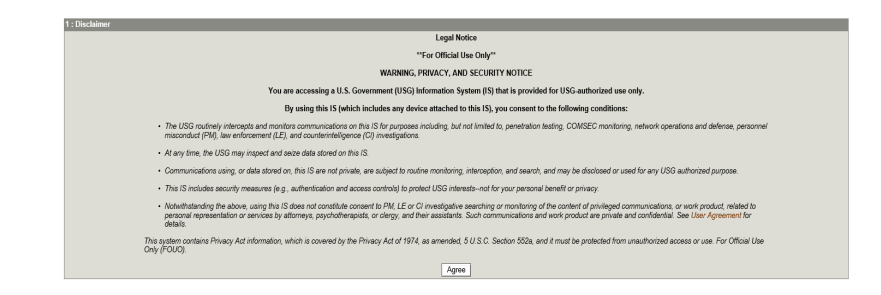

## 2. Click on 'ARMY'

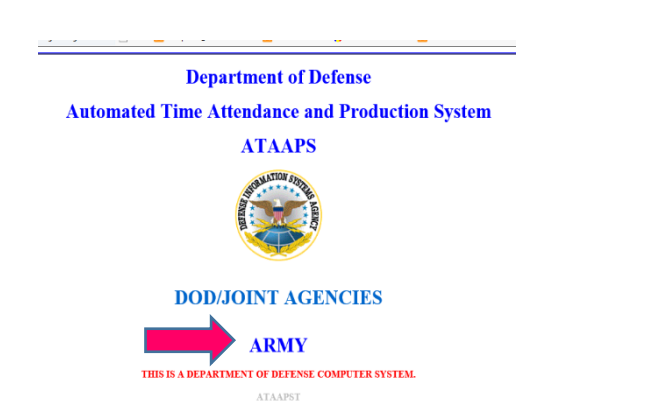

## 3. Click on 'TRADOC'

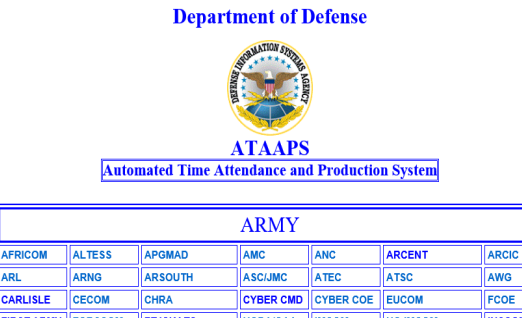

| CARLISLE   | CECOM    | СПКА          | CTBER CIVID | CTBER COE | EUCOM          | FUUE    |
|------------|----------|---------------|-------------|-----------|----------------|---------|
| FIRST ARMY | FORSCOM  | FTJCKATC      | HQDA/OAA    | IMCOM     | HQ IMCOM       | INSCOM  |
| JFHQNCR    | MC4      | MEDCOM        | MRMC        | NATICK    | NETCOM         | PEO-STR |
| PICATINNY  | SDDC     | SOUTHCOM      | TACOM       | <u> </u>  | TRADOC         | USAAA   |
| USAMEB     | USACC    | USACIDC/DFSC  | USAHRC      | USALIA    | USAREUR/USARAF | USAR    |
| USARJ      | USARAK   | USARPAC       | USASAC      | USASSI    | USASOC         | USFMCO  |
| USMA       | USMEPCOM | USMTM/OPMSANG |             |           |                |         |

THIS IS A DEPARTMENT OF DEFENSE COMPUTER SYSTEM.

- 4. Enter your Pin when prompted.
- 5. Legal Notice Screen click 'OK'

Ensure Data Source is TRADOC, Click Login

7. Action Screen: Employees click on 'Labor' and record their labor.

| TAAPS Menu Notifications |                                 |             |                                |  |  |  |
|--------------------------|---------------------------------|-------------|--------------------------------|--|--|--|
| Timekeeping<br>Labor     | Administration<br>Certification | Accounting  | Utilities<br>Inquiries         |  |  |  |
| Labor/Leave Review       | Personnel Management            | Act Type    | Defaults/Favorites Maintenance |  |  |  |
| Timekeeper Review        | Roster Management               | Cost Center | Change UIC - W0VPAA            |  |  |  |
| Default Labor            | Team Management                 |             | Reports                        |  |  |  |
| Leave Request            | Employee Reopen                 |             | Change Password                |  |  |  |
| Premium Request          | Database                        |             |                                |  |  |  |

Last Successful Login Date: 2018-06-29 07:38:50 from 141.107.45.201 Last Failed Login Date: Never Consecutive failed logins since the last successful login: 0